# Istruzioni per la riparazione -

| 1 Ut | tilizzo del documento                                                         | 2     |
|------|-------------------------------------------------------------------------------|-------|
| 1.1  | Impiego ed obiettivi                                                          | 2     |
| 1.2  | Informazioni contenute nei messaggi di avvertimento                           | 2     |
| 2 Si | curezza                                                                       | 4     |
| 2.1  | Qualifiche                                                                    | 4     |
| 2.2  | Qualifiche aggiuntive dei tecnici dell'assistenza per frigoriferi e congelato | ori 4 |
| 2.3  | Istruzioni per la sicurezza                                                   | 5     |
| 2.4  | Identificazione di danni materiali                                            | 6     |
| 2.5  | Messaggi sulla sicurezza per categoria                                        | 6     |
| 2.6  | Ulteriori avvertenze di sicurezza per frigoriferi e congelatori               | 7     |
| 3 St | ruttura e funzionamento                                                       | 8     |
| 3.1  | Prerequisiti:                                                                 | 8     |
| 4 Aı | nalisi guasti                                                                 | 9     |
| 4.1  | Introduzione a iService                                                       | 9     |
|      | Errore durante l'inserimento di numero E o codice materiale                   | 9     |
|      | Mancanza di connessione tra UDA e computer                                    | 9     |
|      | Il programma di flash non si apre                                             | 9     |
| 4.0  | Errore durante l'avvio della procedura di flash                               | 9     |
| 4.2  | Procedura di flash.                                                           | 10    |
|      | Mancanza di connessione tra il modulo e UDA                                   | 1 1   |
|      | Comunicazione mancante                                                        | 11    |
|      | Comunicazione interrotta                                                      | 12    |
| 5 Te | est                                                                           | 13    |
| 5.1  | Controllare se il software è aggiornato                                       | 13    |
| 5.2  | Verifica della flashabilità                                                   | 14    |
| 6 Ri | iparazioni                                                                    | 15    |
| 6.1  | Flashaggio dell'elettronica                                                   | 15    |
| 6.2  | Reinstallare il driver UDA                                                    | 19    |

# 1.1 Impiego ed obiettivi

Questo manuale contiene istruzioni per la riparazione e la ricerca dei guasti.

Le informazioni qui presenti sono destinate:

- · Ai tecnici che riparano apparecchi di tipo domestico
- Agli addetti del magazzino per l'identificazione dei pezzi di ricambio necessari per effettuare una riparazione
- Agli addetti dei call center per l'accettazione degli ordini

# 1.2 Informazioni contenute nei messaggi di avvertimento

#### 1.2.1 Livelli di pericolo e simboli relativi ai rischi

In questo manuale, i messaggi di avvertimento sono corredati con le informazioni sui livelli di pericolo e i simboli relativi al tipo di rischio.

I livelli di avvertimento corrispondono a un simbolo accompagnato da una parola di avvertimento. La parola di avvertimento identifica il livello di pericolo.

| Livello di | Descrizione                                                                               |
|------------|-------------------------------------------------------------------------------------------|
| A DANGER   | Ignorare questo messaggio di avvertimento può comportare rischio di morte o ferite gravi. |
|            | Ignorare questo messaggio di avvertimento può comportare rischio di morte o ferite gravi. |
|            | Ignorare questo avvertimento può comportare ferite di minore gravità.                     |
| NOTICE     | Ignorare questo avvertimento può comportare danni materiali.                              |

Tabella 1: Livelli di pericolo

I simboli di avvertimento sono illustrazioni che specificano la tipologia di rischio.

| Simbolo | Descrizione                        |
|---------|------------------------------------|
|         | Messaggio di avvertimento generico |
|         | Pericolo di scossa elettrica       |
|         | Pericolo di esplosione             |
|         | Rischio di ferite da taglio        |

| Simbolo | Descrizione                                     |
|---------|-------------------------------------------------|
|         | Pericolo di schiacciamento                      |
|         | Pericolo derivante da superfici calde           |
|         | Pericolo derivante da forti campi magnetici     |
|         | Pericolo derivante da radiazioni non ionizzanti |

Tabella 2: Simboli di avvertimento

#### 1.2.2 Struttura

Le segnalazioni presenti in questo manuale hanno tutte il seguente aspetto standard.

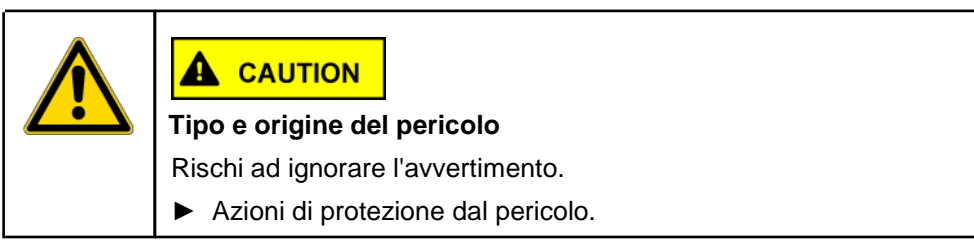

L'esempio seguente mostra una segnalazione con rischio di folgorazione:

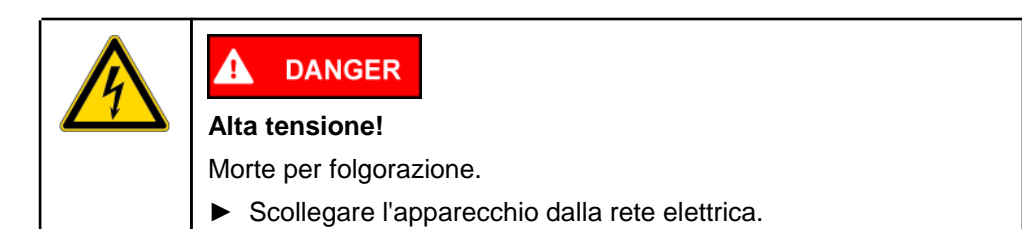

Scaricare il condensatore ad alta tensione.

# 2.1 Qualifiche

In Germania le riparazioni devono essere eseguite solamente da personale specializzato che abbia ricevuto la dovuta preparazione tecnica ed appartenga a centri di assistenza autorizzati BSH.

In tutti gli altri paesi verranno impiegati esclusivamente tecnici specializzati con analoga formazione.

# 2.2 Qualifiche aggiuntive dei tecnici dell'assistenza per frigoriferi e congelatori

Le riparazioni dei circuiti di raffreddamento di frigoriferi e congelatori devono essere eseguite solo da persone con formazione e autorizzazioni conformi alle norme e alle disposizioni nazionali e addestrate da BSH o da altra istituzione autorizzata.

# 2.3 Istruzioni per la sicurezza

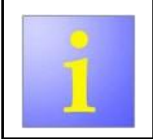

Questo manuale di riparazione costituisce la base per un sistematico e cosciente approccio alla riparazione di elettrodomestici.

#### 2.3.1 Misure da applicare ad ogni riparazione

I seguenti pericoli sono associati alle riparazioni di elettrodomestici:

- Rischio di folgorazione per esposizione a componenti sotto tensione e fili scoperti
- Rischio di ferite da taglio per presenza di bordi taglienti
- Rischio di distruzione di componenti elettronici per effetto di cariche elettrostatiche

Specifici accorgimenti possono prevenire ferite e danneggiamenti. I tecnici sono obbligati ad adottare queste misure di prevenzione ad ogni riparazione.

| Misure                                              | preventive                                                                                                    |
|-----------------------------------------------------|----------------------------------------------------------------------------------------------------|
| contro il rischio di folgorazione                   | <ul> <li>Durante una riparazione:</li> <li>Scollegare l'apparecchio dalla<br/>rete elettrica.</li> <li>Quando si effettua un test sotto<br/>tensione:</li> <li>Usare sempre un interruttore<br/>salvavita.</li> <li>Controllare che il valore di<br/>resistenza del connettore di messa</li> </ul> |
| per impedire ferite da taglio                       | <ul> <li>Indossare guanti di protezione.</li> </ul>                                                                                                    |
| contro i rischi associati ai componenti elettronici | <ul><li>Indossare il bracciale antistatico.</li><li>Scaricare i condensatori.</li></ul>                                                                                                    |

 Tabella 3:
 Misure da applicare ad ogni riparazione

# 2.3.2 Misure da applicare dopo ogni riparazione

| Stato dell'apparecchio                                                                            | Accorgimenti                                                                                                    |
|---------------------------------------------------------------------------------------------------|----------------------------------------------------------------------------------------------------|
| L'apparecchio è stato riparato e può<br>essere utilizzato in sicurezza.                           | <ul> <li>Effettuare un test secondo la<br/>normativa VDE<br/>0701 o regolamenti equiparabili<br/>vigenti nel paese.</li> <li>Eseguire un test di funzionamento.</li> <li>Documentare accuratamente le<br/>riparazioni e i test eseguiti, nonché i</li> </ul> |
| L'apparecchio presenta ancora dei<br>problemi e <b>non</b> può essere utilizzato in<br>sicurezza. | <ul> <li>Identificare l'apparecchio come<br/>"non funzionalmente affidabile".</li> <li>Informare il cliente in merito alla<br/>mancanza di sicurezza funzionale</li> </ul>                                                                                   |

 Tabella 4:
 Misure da applicare dopo ogni riparazione

# 2.4 Identificazione di danni materiali

| Simbolo | Significato                               |
|---------|-------------------------------------------|
| NOTICE  | Avvertimento di possibili danni materiali |

Tabella 5: Identificazione di danni materiali

# 2.5 Messaggi sulla sicurezza per categoria

| E           | sposizione a componenti sotto tensione!                                                                                                    |
|-------------|----------------------------------------------------------------------------------------------------|
| N           | lorte per folgorazione.                                                                                                    |
|             | <ul> <li>Scollegare l'apparecchio dall'alimentazione elettrica.</li> <li>Non toccare scocca, cornici o componenti.</li> <li>Se si devono condurre test sotto tensione, usare sempre un interruttore salvavita.</li> <li>Controllare che il valore di resistenza del connettore di messa terra non superi i limiti ammessi.</li> </ul> |
|             |                                                                                                    |
|             |                                                                                                    |
| s           | DANGER carica di corrente provocata da condensatori!                                                                                                    |
| S<br>N<br>S | DANGER  carica di corrente provocata da condensatori! lorte per folgorazione. Pericolo di ferite in seguito a reazione di pavento.                                                                                                    |

#### Esposizione a componenti difettosi sotto tensione!

Morte per folgorazione.

- ► Scollegare l'apparecchio dall'alimentazione elettrica.
- ► Non toccare scocca, cornici o componenti.
- Se si devono condurre test sotto tensione, usare sempre un interruttore salvavita.
- Controllare che il valore di resistenza del connettore di messa a terra non superi i limiti ammessi.

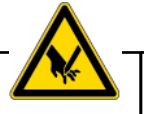

#### 

Bordi affilati!

Rischio di ferite da taglio.

- Indossare guanti di protezione.
- ► Indossare dispositivi di protezione individuale.

#### NOTICE

#### Contatto con componenti sensibili a carica elettrostatica!

Distruzione di componenti.

- ► Utilizzare sistemi di protezione contro le cariche elettrostatiche.
- Applicare apposite misure per la protezione dei componenti sensibili a carica elettrostatica.

#### NOTICE

Sostituzione non necessaria di componenti sensibili!

Distruzione di componenti.

- ► Verificare sistematicamente i componenti prima della sostituzione.
- ► Non sostituire componenti senza ragione.
- Osservare le indicazioni riportate sulla documentazione tecnica.

# 2.6 Ulteriori avvertenze di sicurezza per frigoriferi e congelatori

• Durante la manipolazione delle sostanze refrigeranti indossare occhiali e guanti di protezione.

• Non saldare i giunti dei tubi nei circuiti di refrigerazione. Utilizzare invece raccordi Lokring.

• Dopo essere intervenuti sui circuiti di refrigerazione, seguire un test di tenuta e funzionalità.

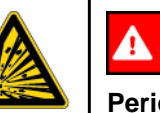

#### DANGER

#### Pericolo di esplosione da refrigeranti combustibili!

- ▶ Non saldare i giunti dei tubi. Utilizzare raccordi Lokring.
- ► Non avvicinarsi ad apparecchi termici.
- ► Mantenersi a distanza dalle fiamme nude.
- Assicurarsi che la stanza sia ben ventilata.

# Struttura e

## 3.1 Prerequisiti:

#### 3.1.1 Software iService

Per poter eseguire il flashaggio, il software iService deve essere installato sul computer mediante Netinstall (software BSH\_F\_Diagnostic gruppo utenti).

A eccezione del flashaggio, iService dispone di funzioni aggiuntive che vengono attualmente preparate per l'applicazione:

- Memoria
- Monitoraggio
- Controllo
- Codifica
- Misura

#### 3.1.2 Kit UDA [ 00341247]

L'UDA (Adattatore universale per diagnostica) è un convertitore di interfaccia che garantisce comunicazione e corretto indirizzamento tra l'elettronica dell'elettrodomestico e il software iService.

# Entrambi i LED **"Diagnosis-RXD**" e **"Diagnosis-TXD**" sull'UDA forniscono informazioni sul flusso di dati tra il modulo di controllo e l'UDA:

- **Diagnosis-RXD**: dati ricevuti dal modulo di controllo all'UDA
- **Diagnosis-TXD**: dati inviati dall'UDA al modulo di controllo

Durante l'ordinaria procedura di flash, entrambi i LED lampeggiano.

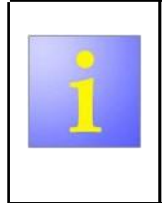

Osservare quanto indicato di seguito quando si utilizza il kit UDA per la prima volta:

- Computer online per installazione automatica del driver UDA
- Collegare l'UDA al computer solo quando è visualizzata la pagina iniziale di iService

#### 4.1 Introduzione a iService

| Guasto                                                                                                    | Causa possibile                                      | Ricerca guasti                                                                                                    |
|----------------------------------------------------------------------------------------------------|------------------------------------------------------|----------------------------------------------------------------------------------------------------|
| Errore durante l'inserimento di numero E o                                                                    | Input errato                                         | Controllare l'input.                                                                                                    |
| codice materiale.<br>Avvertenza: nessun dato disponibile                                                      | L'apparecchio non può essere sottoposto a flashaggio | Verificare se l'apparecchio può essere sottoposto a flashaggio.(Pagina 14)                                                                                                    |
| per questo apparecchio / nessun tester                                                                        | iService non è aggiornato                            | Controllare stoftwareè aggiornato. (Pagina 13)                                                                                                    |
| o DRM collegato/alimentato / per la<br>misurazione, controllare<br>I'I ISB/allacciamento elettrico! Per altre | File flash mancante                                  | <ul> <li>II messaggio di errore rimane.</li> <li>▶ Generare rapporto eFSB "File flash mancante".</li> </ul>                                                                                                    |
| funzionalità, controllare il numero E Se<br>ok, rilasciare l'eFSB/segnalare i dati<br>mancanti                |                                                      |                                                                                                    |
| Mancanza di connessione tra                                                                                   | Cavo USB, porta USB o UDA difettosi                  | Controllare i collegamenti, sostituire i componenti se necessario.                                                                                                    |
| UDA e computer                                                                                                | Installazione driver non completata                  | Reinstallare il driver UDA.(Pagina 19)                                                                                                    |
| <b>Avvertenza:</b> UDA mancante o non pronto!                                                                 |                                                      |                                                                                                    |
| Il programma di flash non si apre                                                                             | File di flash non completo                           | <ul> <li>Generare rapporto eFSB "File flash non completo".</li> </ul>                                                                                                    |
| Avvertenza: programma di flash interrotto Contattare l'assistenza.                                            |                                                      |                                                                                                    |
| Errore durante l'avvio della procedura di                                                                     | Tensione assente sul modulo                          | <ul> <li>Controllare se l'apparecchio è acceso.</li> </ul>                                                                                                    |
| fiasn <b>Avvertenza:</b> Applicazione<br>terminata, ma si sono verificati<br>alcuni errori.                   |                                                      | <ul> <li>Flashaggio esterno all'apparecchio, verificare se l'alimentazione è attiva e se<br/>è visualizzata la tensione impostata.</li> <li>Tensione non visualizzata.</li> <li>Generare rapporto eFSB "Tensione mancante".</li> </ul> |

# 4.2 Procedura di flash

Gli errori durante il flashaggio sono errori di comunicazione tra il modulo e l'UDA.

Lo stato dei LED RXD e TXD sull'UDA mostra la causa precisa dell'errore.

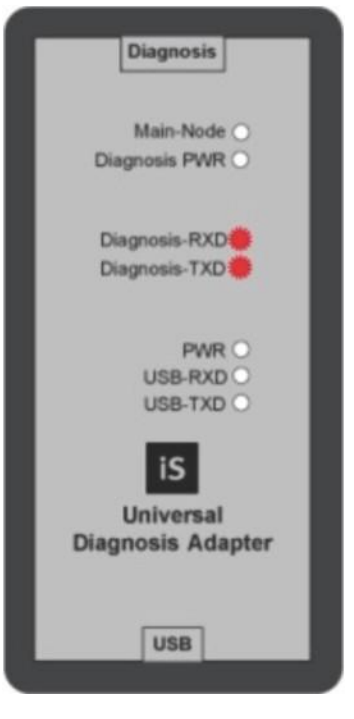

I LED presentano tre stati:

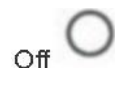

Si illumina

Durante il normale flashaggio, entrambi i LED lampeggiano.

I due LED indicano l'avanzamento della procedura di flash da sinistra:

# Analisi guasti

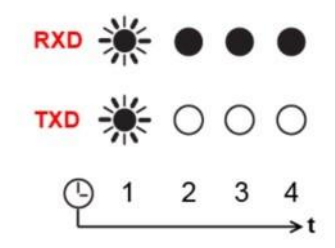

1 La comunicazione è stata stabilita

(sempre lampeggiante, indipendentemente dallo stato del modulo)

- 2 Avvio della procedura di flash
- 3 Fase intermedia della procedura di flash
- 4 Fine della procedura di flash

| Guasto                                                                                                    | Causa possibile                                                              | Ricerca guasti                                                                                                    |
|----------------------------------------------------------------------------------------------------|------------------------------------------------------------------------------|----------------------------------------------------------------------------------------------------|
| Errore durante il flashaggio<br><b>Avvertenza:</b> Applicazione terminata,<br>ma si sono verificati alcuni errori.<br><b>Stato UDA (parte inferiore sinistra</b><br><b>nella finestra Flash):</b> In attesa del<br>byte di handshake 0x54 | Errore di comunicazione                                                      | <ul> <li><u>Controllare se il software è aggiornato. (Pagina 13)</u></li> <li>Riavviare il flashaggio.</li> <li>Osservare i LED sull'UDA.</li> </ul> |
| Mancanza di connessione tra il modulo e<br>UDA                                                                                                    |                                                                              | <ul> <li>Sostituire il modulo.</li> <li>Etichetta difettosa modulo.</li> </ul>                                                                       |
|                                                                                                    | TXD 🔆 🔿 🔿 🔿                                                                  |                                                                                                    |
|                                                                                                    | $  \begin{array}{c} \bigcirc 1  2  3  4 \\ & \longrightarrow t \end{array} $ |                                                                                                    |
|                                                                                                    | Modulo difettoso                                                             |                                                                                                    |

# Analisi guasti

| Guasto                   | Causa possibile                                                                                                    | Ricerca guasti                                                                                                    |
|--------------------------|----------------------------------------------------------------------------------------------------|----------------------------------------------------------------------------------------------------|
| Comunicazione mancante   | RXD 🔆 O O<br>TXD 🔆 O O<br>C 1 2 3 4<br>Sull'apparecchio: file di flash e modulo<br>non compatibili<br>All'esterno dell'apparecchio: velocità dati | <ul> <li>Generare un rapporto eFSB.</li> <li>Riprovare a eseguire il flashaggio dopo 5 min.</li> </ul>                                                                                                    |
|                          | elevata                                                                                                    | <ul> <li>0 Problema non risolto.</li> <li>▶ Generare un rapporto eFSB.</li> </ul>                                                                                                    |
| Comunicazione interrotta |                                                                                                    | <ul> <li>Generare un rapporto eFSB.</li> <li>Quando la procedura di flash è interrotta, il modulo potrebbe essere danneggiato.</li> <li>Controllare se il modulo è danneggiato.</li> <li>Modulo difettoso.</li> <li>Sostituire il modulo.</li> </ul> |
|                          | └- 1 2 3 4<br>→t<br>File di flash e modulo non compatibili                                                                                        |                                                                                                    |

#### 5.1 Controllare se il software è aggiornato

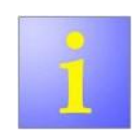

Il software dell'apparecchio deve essere aggiornato soltanto mediante il software iService.

- 1. Controllare lo stato del database sulla pagina di avvio di iService.
- 2. 0 Stato del database: non aggiornato.a) Aprire la configurazione iService.

b) Per aggiornare il software, fare clic su Update Now! (Aggiorna ora!).Esito:

Il software iService software è aggiornato.

# 5.2 Verifica della flashabilità

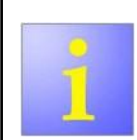

Perverificare se un modulo può essere sottoposto a flashaggio, sono disponibili le seguenti opzioni:

- Controllare la lista dei pezzi
- Controllare lo schema di cablaggio

#### 5.2.1 Controllare la lista dei pezzi

- 1. Aprire QuickFinder.
- 2. Inserire il numero E dell'apparecchio.
- 3. Selezionare il numero di posizione dell'apparecchio.
- 4. Fare clic sul numero di posizione del modulo.
- 5. 0 Vengono visualizzati due codici materiale.
  - Il modulo può essere sottoposto a flashaggio.
- 6. 0 Viene visualizzato un codice materiale.
  - Il modulo è già stato sottoposto a flashaggio.

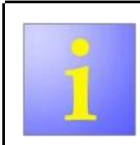

L'elettronica di ricambio viene fornita programmata o non programmata. Se è disponibile iService, ordinare un modulo non programmato.

# 5.2.2 Controllare lo schema di cablaggio

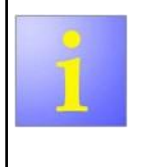

Se un modulo può essere sottoposto a flashaggio, anche i rispettivi contatti a spina a cui è collegato l'UDA sono contrassegnati nello schema di cablaggio

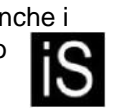

# 5.2.3 Verifica dell'hardware

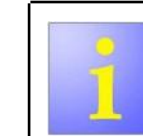

I numeri dei rispettivi contatti a spina sono contrassegnati sull'alloggiamento del modulo e sul circuito stampato.

Il tipo di modulo può essere individuato sull'etichetta del modulo.

# 6.1 Flashaggio dell'elettronica

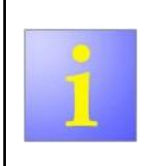

Per eseguire il flashaggio dei moduli, esistono due opzioni:

- Mentre sono installati nell'apparecchio
- Mentre vengono rimossi dall'apparecchio, con alimentazione esterna (negozio dei ricambi)

Utensili necessari:

- ? Software iService
- ? Kit UDA [ 341247]

Prerequisito:

Il software iService è stato installato sul computer.

#### 6.1.1 Preparazione dell'apparecchio per il flashaggio

#### Prerequisito:

Il pannello di controllo è stato rimosso.

- 1. Scollegare l'apparecchio dalla rete elettrica.
- 2.
- Connettere l'UDA ai contatti del modulo contrassegnati con sullo schema di cablaggio utilizzando un cavo D-BUS-2.

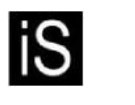

3. Collegare l'UDA al computer utilizzando il cavo USB.

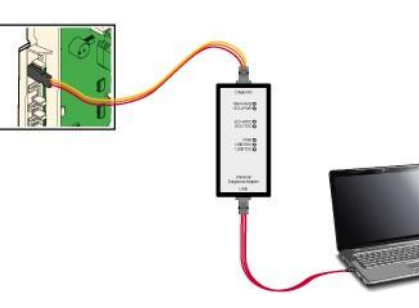

- 4. Collegare l'apparecchio alla rete elettrica.
- 5. Attivare l'apparecchio.

## 6.1.2 Preparazione del flashaggio all'esterno dell'apparecchio

Utensili necessari:

- ? Alimentatore [ 00341900]
- ? Cavo di collegamento con la rete elettrica [ 00342431]
- ? Cavo USB[ 00341247]
- ? Dispositivi di protezione da ESD [ 00342490]
- 1. Collegare l'alimentatore alla corrente elettrica.
- 2. Collegare l'alimentatore al computer utilizzando il cavo USB.
- 3. Collegare il cavo D-BUS-2 sull'UDA con il cavo di alimentazione.
- 4.

Connettere l'UDA ai contatti del modulo contrassegnati con sullo schema di cablaggio utilizzando un cavo D-BUS-2.

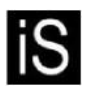

5. Collegare il modulo da sottoporre a flashaggio all'alimentatore.

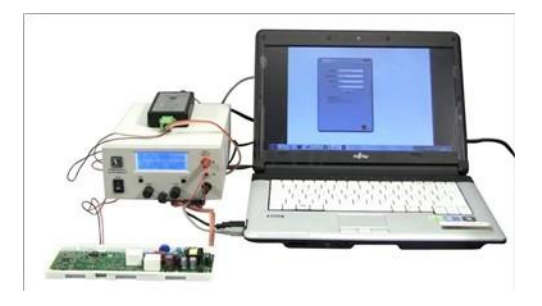

6. Accendere l'alimentatore.

#### 6.1.3 Procedura di flash del modulo con I-Service

 Avviare il software iService sul computer. Esito: Viene visualizzata la finestra di dialogo Home.

# **Riparaz**i

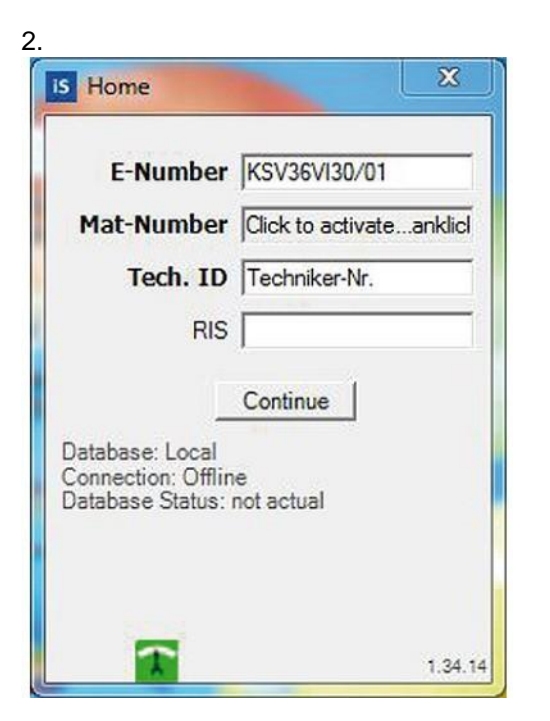

- 3. Digitare il numero E, il codice materiale e il codice del tecnico.
- 4. Fare clic sul tasto Continue (Continua).
- 5. 0 Flashaggio all'esterno dell'apparecchio
  - ► Controllare se è presente il simbolo della batteria nella parte inferiore a destra.
- 6. 0 Viene visualizzata la finestra di dialogo Measure Select (Selezione misura) (dispbsitivo|di misurazione collegato al computer):
  - ► Fare clic sul tasto Flash (Flashaggio) per lanciare il processo di flashaggio.

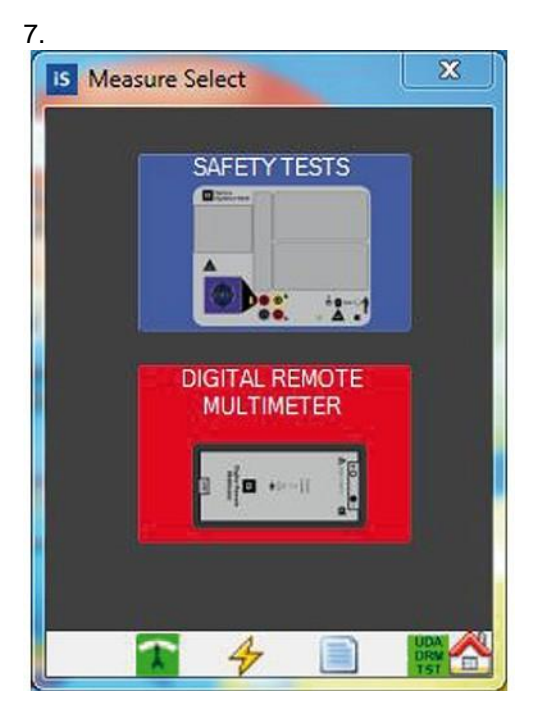

8. 0 Viene visualizzata la finestra di dialogo Flashing (Flashaggio) (solo UDA collegata):

► Fare clic sul tasto Flash per lanciare il processo di flashaggio.

# **Riparaz**i

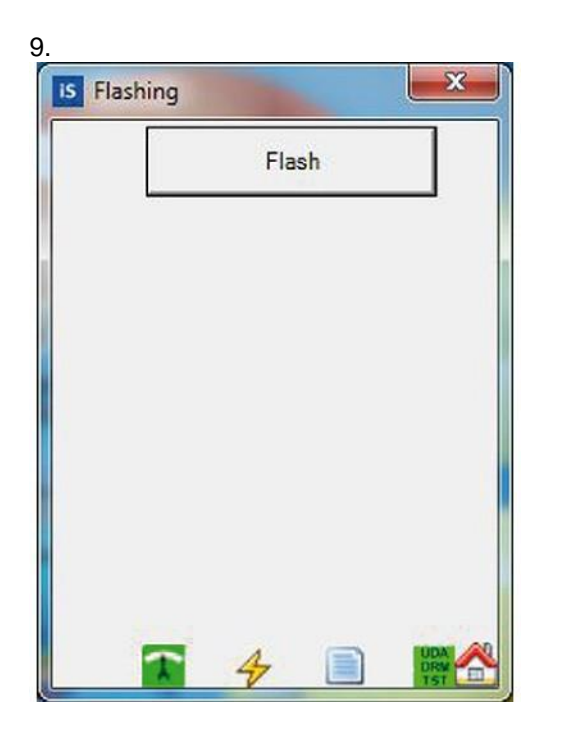

Esito:

Viene visualizzata la finestra di dialogo Start Flashing (Avvia flashaggio).

| Start Flashing                                                                                                    |
|----------------------------------------------------------------------------------------------------|
| Please ensure/Bitte achten Sie darauf:<br>- UDA connected/angeschlossen<br>- Select a/Wählen Sie einen Flasher<br>- Press/Drücken Sie "Continue"<br>After new window opens/Nach neues<br>Fenster öffnet sich:<br>- Press/drücken "Start"<br>- Wait for/Warten Sie Popup<br>- Press/drücken "OK"<br>- Close the window/Schließen Sie das<br>Fenster<br>Flasher |
| ALL-IN-ONE / ALL-IN-ONE                                                                                                    |
| 1                                                                                                    |

12. Selezionare il flasher.

13. Fare clic sul tasto Continue (Continua).

Esito:

Viene visualizzata la finestra di dialogo Status (Stato).

# **Riparaz**i

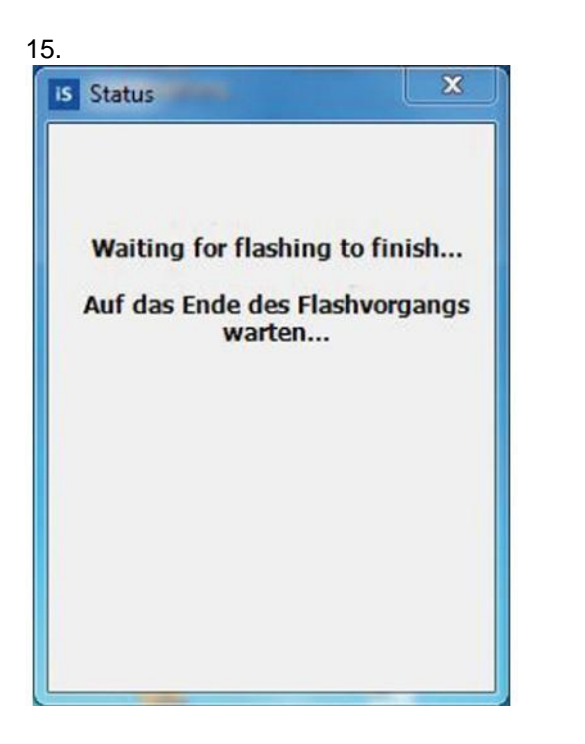

#### Esito:

Verrà visualizzata la finestra di dialogo della versione one click di FlashProgrammer.

| - Nasherogrammer - One cicc version        |               |    |
|--------------------------------------------|---------------|----|
| User Advices                               |               |    |
| Before Kash                                | An ann an Ann |    |
| 705 for KSixxF11 - ALL-IN-ONE / ALL-IN-ONE | via USB       | E  |
| for EA200 via USB                          |               | 14 |
| Rashing finished                           |               |    |
|                                            |               |    |
|                                            |               |    |
| Select Process Technique                   |               |    |
| Select Process Technique                   |               |    |
| Select Process Technique                   | 2.            | 6  |
| Select Process Technique                   |               | 6  |
| Select Process Technique                   | Start         | 6  |
| Select Process Technique                   | Start         | 6  |
| Select Process Technique                   | Start         |    |
| Select Process Technique                   | Start         | 6  |

18. Premere Start .

#### 19.

La barra indica l'avanzamento della procedura di flash.

#### Attendere 30 s.

20. Chiudere la finestra di dialogo della versione one click di FlashProgrammer. Esito:

Viene visualizzata la finestra di dialogo Flashing (Flashaggio).

# 21. S Flashing Flash Flash ENumber : KSV36VI30/01 Date : 28.03.2012 12:28:18 Tech.ID : Techniker-Nr. Copies: 1 Print Print K 4 K 4

#### Esito:

Il risultato del processo di flashaggio viene visualizzato dalla finestra di dialogo.

23. Terminare la procedura di flash con il tasto Home.

# 6.2 Reinstallare il driver UDA.

Il driver UDA viene installato automaticamente al primo utilizzo dell'UDA. In caso di messaggi di errore dell'UDA, può risultare utile reinstallare il driver UDA.

#### Prerequisito:

Diritti di amministratore per il computer

- 1. Accedere come amministratore.
- 2. Collegare l'UDA.
- 3. Aprire il manager dell'apparecchio.
- 4. Espandere l'albero USB nel manager dell'apparecchio.

5.

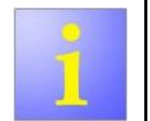

Collegare e scollegare l'UDA per individuare gli ingressi UDA nell'albero USB.

Eliminare tutte le voci UDA nell'albero USB (in genere "UDA Diag" e "UDA Data").

- 6. Scollegare l'UDA.
- 7. Riavviare il computer.
- 8. Avviare il programma di pulizia FTC-Clean.

9. Seguire le istruzioni sullo schermo (vedere anche il manuale di istruzioni di iService)

- 10. Riavviare il computer.
- 11. Aprire "Add/Remove Programs" (Aggiungi/Rimuovi Programmi) in Info Tool.
- 12. Reinstallare i driver BSH.
- 13. Installare il flasher UDA BSH.
- 14. Avviare iService.
- 15. Collegare l'UDA. Esito: Il driver UDA è installato.

- 17. Collegare il tester per elettrodomestici. Esito:Il driver UDA è assegnato.
- Collegare il multimetro.
   Esito:
   Il driver UDA è assegnato.
- 19.0 Richiesto
  - a) Collegare l'UDA.
  - b) Avviare il programma flasher UDA. c) Aggiornare il firmware UDA.